#### PRÉSENTATION DES TÉLÉSERVICES DU COMPTE ASSURÉS AMELI

Pas-à-pas Juin 2019

# .-2 2

#### CHANGEMENT DE COORDONNÉES BANCAIRES

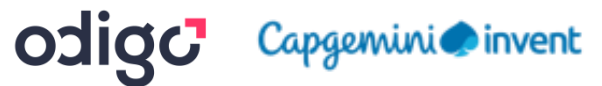

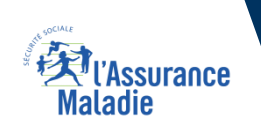

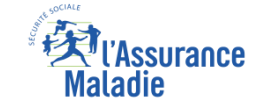

#### 2 cas d'usage possibles

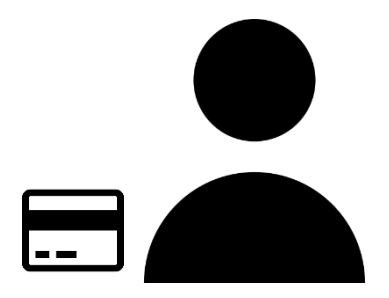

(1) L'assuré change son IBAN pour un autre compte bancaire individuel

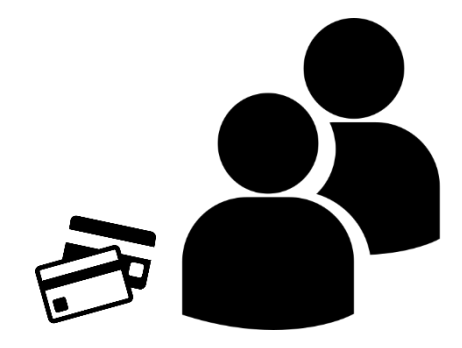

(2) L'assuré change son IBAN pour un compte joint dont il est co-titulaire

#### Cas d'exclusion du téléservice

- L'assuré qui n'est pas affilié au Régime Général ou au RMP (exception faite de la CAVIMAC, exclu du téléservice).
- Les exclusions liées au **back-office SMUT** (une cinquantaine en tout) sont décrites dans la LR-DDFC-25-2020 et dans ses annexes. Parmi ces exclusions, le type de règlement enregistré dans la BDO.
- L'assuré qui saisit un compte bancaire tiers (dont il n'est pas titulaire / co-titulaire)
- L'assuré qui n'a pas de carte Vitale valide ou une commande de carte Vitale en cours (car il lui sera demandé d'indiquer le numéro de série de sa carte Vitale pour sécuriser la démarche) L'assuré doit alors attendre de recevoir sa carte Vitale pour pouvoir faire sa demande de changement de coordonnées bancaires
- L'assuré dont la carte vitale a un numéro de série effacé (car il lui sera demandé d'indiquer le numéro de série de sa carte Vitale pour sécuriser la démarche) Il conviendra alors de l'inviter à déclarer sa carte vitale en Dysfonctionnement et faire une commande de nouvelle carte Vitale 2
- L'assuré qui n'a pas accès à son adresse e-mail personnelle (car un code de sécurité sera envoyé dessus pour sécuriser la démarche)
- L'assuré qui a changé son adresse email dans son compte ameli depuis moins de 7 jours. Ce délai passera à 2 jours au printemps 2021.
- L'assuré qui a saisi son nom et son prénom avec un caractère accentué (ces caractères sont à bannir)

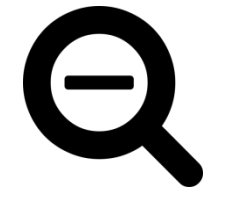

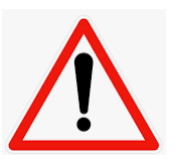

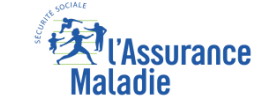

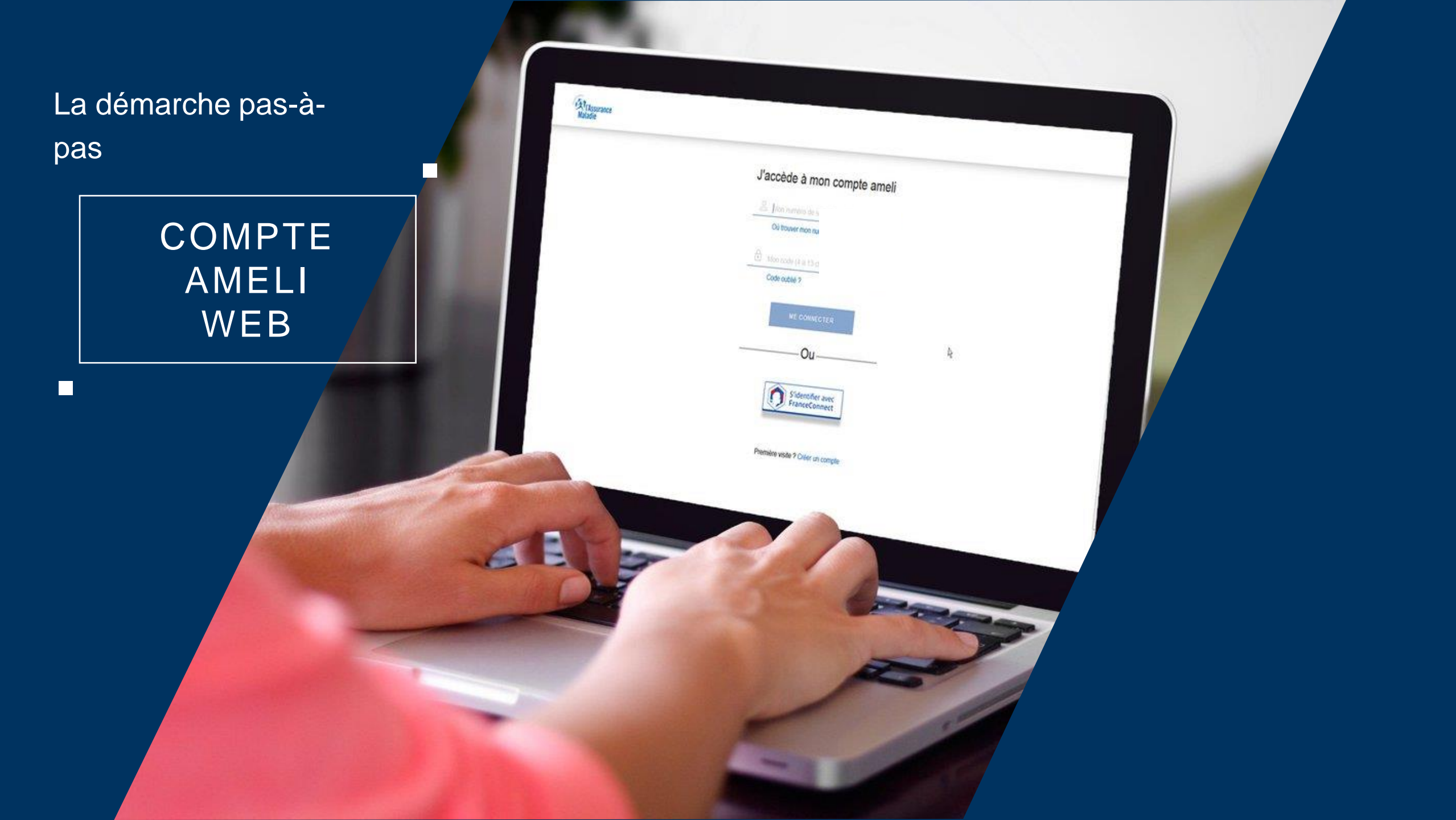

# La démarche pas-à-pas : étape préalable

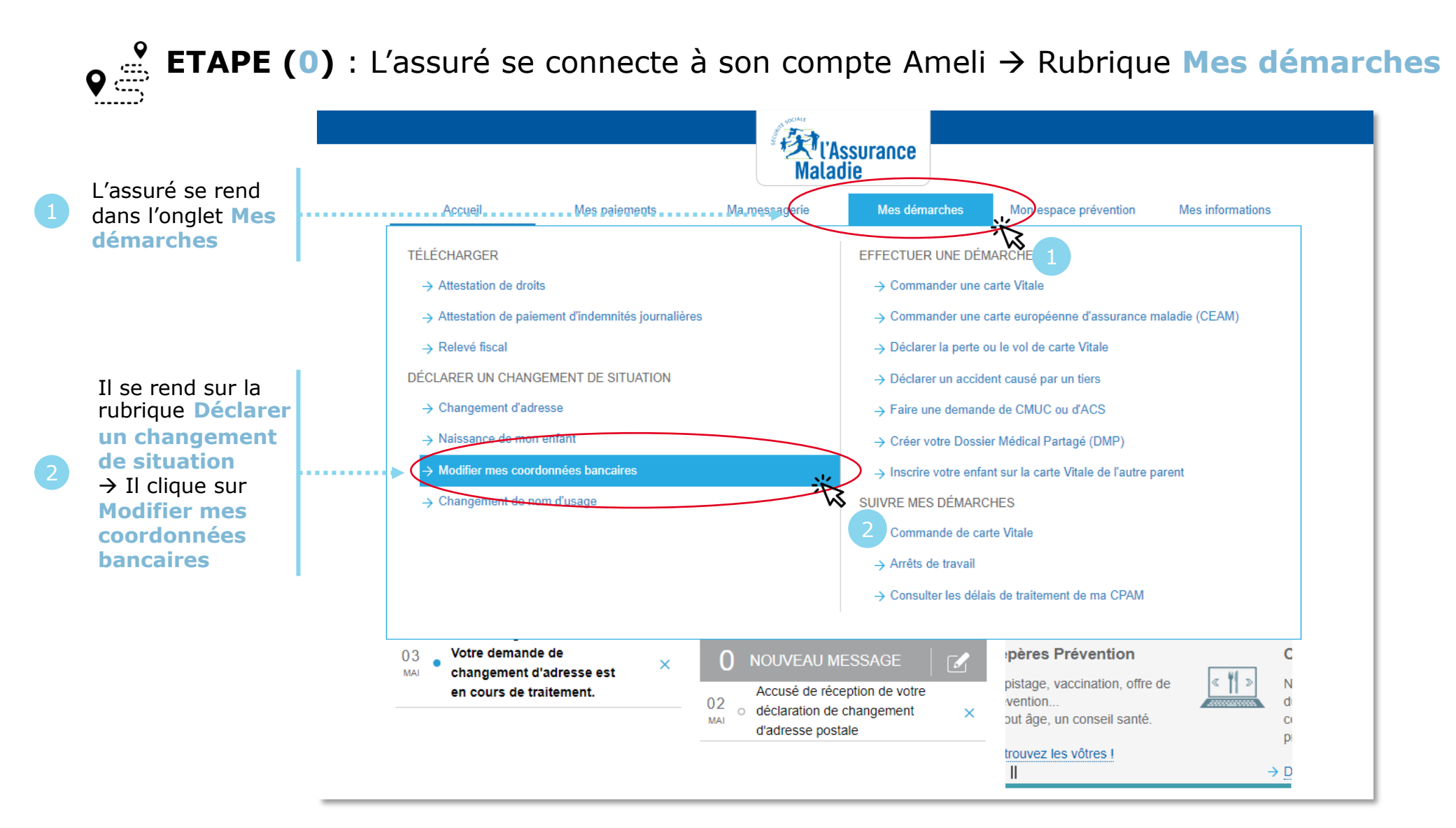

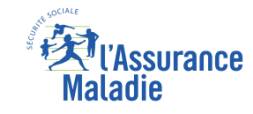

#### La démarche pas-à-pas – Terminaison de la démarche

#### **X** TRAITEMENT DE LA DEMANDE DE CHANGEMENT DE COORDONNEES BANCAIRES

- Le délai moyen de prise en compte de cette nouvelle information dans le système d'information de la CNAM est de 48h
- En fin de traitement, l'assuré reçoit une notification courte sur son compte Ameli (cette notification n'est pas immédiatement accompagnée d'un avis de dépôt)
- L'assuré reçoit ensuite, à l'issue de ce délai de 48 heures, une information dans la messagerie sécurisée du compte ameli lui indiquant que ses nouvelles coordonnées bancaires ont bien été enregistrées et sont visibles dans la rubrique « mes informations »
- Il est alors averti sur sa messagerie personnelle qu'il a reçu un document important sur son compte Ameli (avis de dépôt)

La démarche pas-à-

pas

#### APPLICATION SMARTPHONE & TABLETTE

3 MENU

MES FAIEMENT

O NOTIFICATION

PTOREASEA.

MA MESSAGERIE

Pauline DUPONT

ES INFORMATION

SCHMARTH

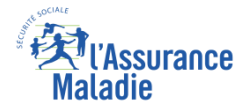

# La démarche pas-à-pas : étape préalable

**ETAPE (0)** : L'assuré se connecte à son compte Ameli → Rubrique Mes informations

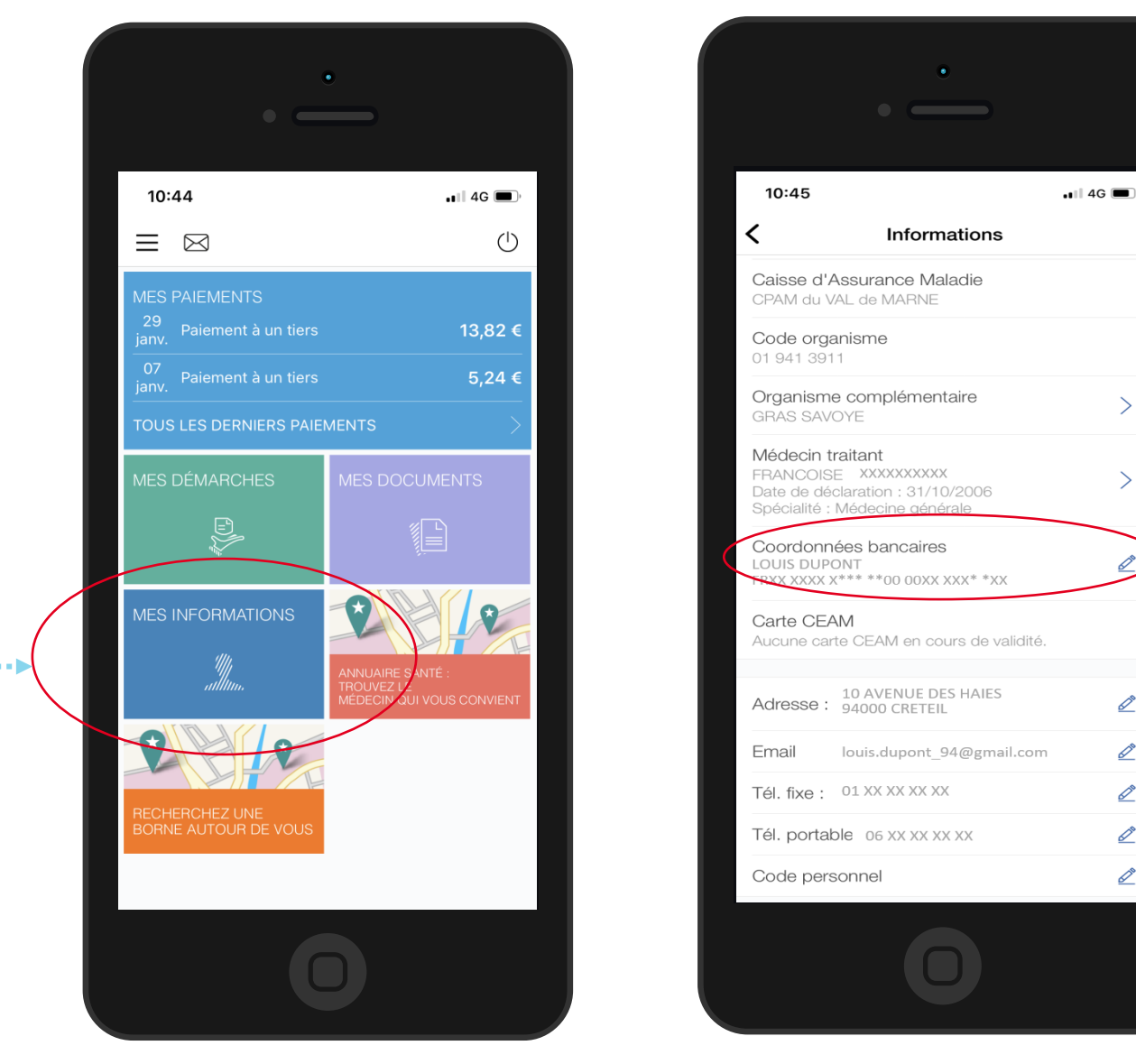

#### Sur la ligne Coordonnées bancaires, il clique sur le symbole de crayon à droite

2

**4**•••••

>

>

<u>S</u>

Odigo – Capgemini Invent 2019. All rights reserved | 19

L'assuré se rend dans l'onglet Mes informations

♦₹

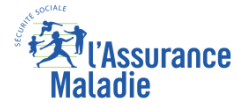

#### La démarche pas-à-pas : étape 2/4

**ETAPE (2)** : L'assuré saisit l'**IBAN** du nouveau compte bancaire

|                                                                           | •                                                                                              | Les informations saisies par<br>l'assuré doivent être strictement<br>identiques à celles affichées sur son |
|---------------------------------------------------------------------------|------------------------------------------------------------------------------------------------|----------------------------------------------------------------------------------------------------|
|                                                                           | 18:33                                                                                          |                                                                                                    |
| ., ,                                                                      | ya***@live.tr Saisissez votre nouveau compte bancaire (sans caractères accentués) : MME DUPONT |                                                                                                    |
| L'assuré saisit<br>l' <b>IBAN</b> tel qu'il<br>est affiché sur<br>son RIB | EVA<br>4974 0183 6292 6392 5172 9308 160<br>SUIVANT                                            | 2 L'assuré clique<br>ensuite sur Suivant                                                                   |
|                                                                           |                                                                                                |                                                                                                    |
|                                                                           | Ο                                                                                              | Odigo – Capgemini Invent 2019. All rights reserved   21                                                    |

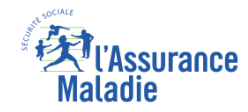

# La démarche pas-à-pas : étape 3/4

ETAPE (3) : L'assuré reçoit un code sur sa boîte e-mail et sécurise sa démarche (authentification renforcée)

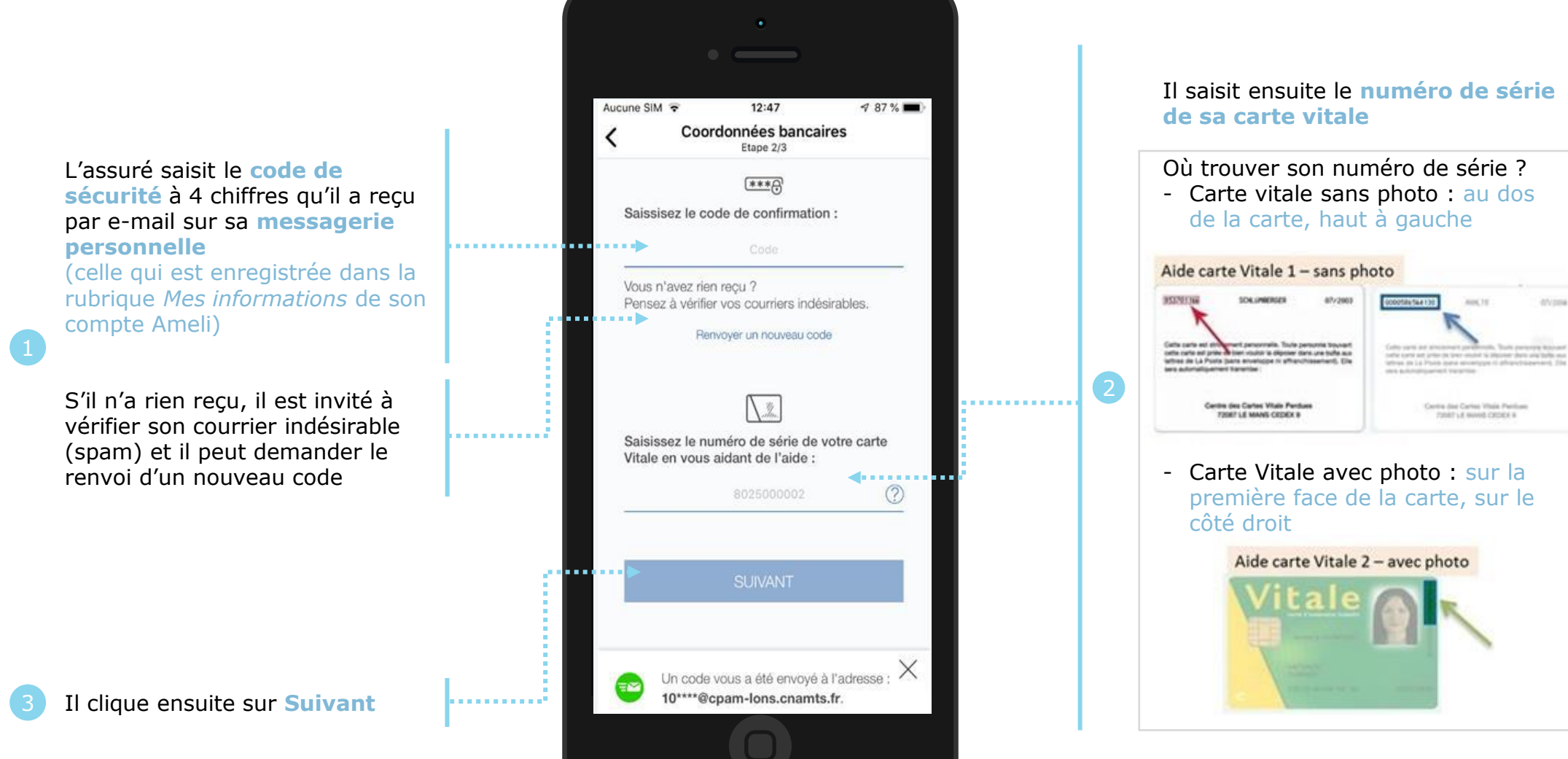

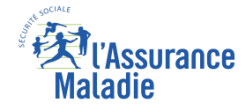

#### La démarche pas-à-pas : étape 4/4

**ETAPE (4)** : L'assuré finalise sa demande de changement de coordonnées bancaires Aucune SIM 🗢 12:53 7 86 % 🔳 Coordonnées bancaires Etape 3/3 Récapitulatif de vos nouvelles coordonnées bancaires : L'assuré vérifie les informations • • • • • MME JOSIANE TEST DOUZE saisies IBAN : FR71 2004 1010 0112 2867 5K02 221 Il coche Compte joint : NON l'attestation sur l'honneur pour J'atteste sur l'honneur que les  $\checkmark$ garantir informations fournies sont exactes l"exactitude des informations VALIDER fournies Il clique ensuite . . . sur Valider

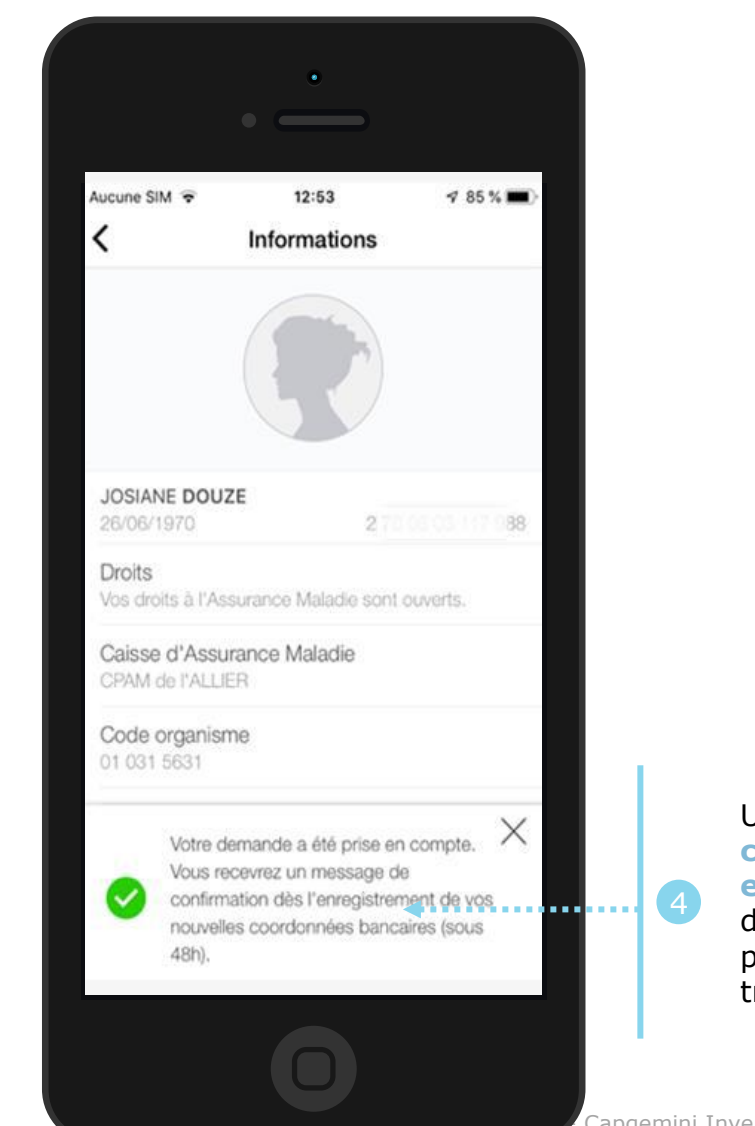

Un message lui confirme la prise en compte de sa demande et lui précise le délai de traitement de 48h

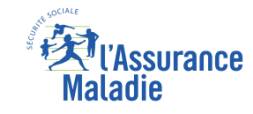

#### La démarche pas-à-pas – Terminaison de la démarche

#### **X** TRAITEMENT DE LA DEMANDE DE CHANGEMENT DE COORDONNEES BANCAIRES

- Le délai moyen de prise en compte de cette nouvelle information dans le système d'information de la Cnam est de 48h
- En fin de traitement, l'assuré reçoit une notification courte sur son compte Ameli (cette notification n'est pas immédiatement accompagnée d'un avis de dépôt)
- L'assuré reçoit ensuite, à l'issue de ce délai de 48 heures, une information dans la messagerie sécurisée du compte ameli lui indiquant que ses nouvelles coordonnées bancaires ont bien été enregistrées et sont visibles dans la rubrique « mes informations »
- Il est alors averti sur sa messagerie personnelle qu'il a reçu un document important sur son compte Ameli (avis de dépôt)